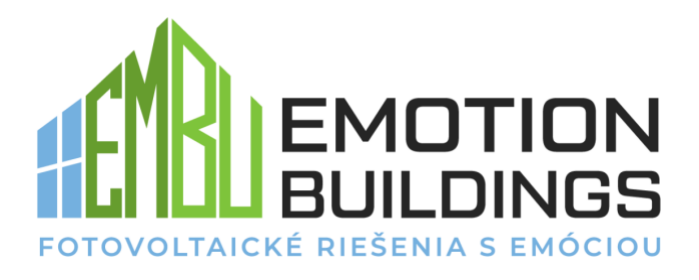

## Manuál k Huawei FusionSolar aplikácii

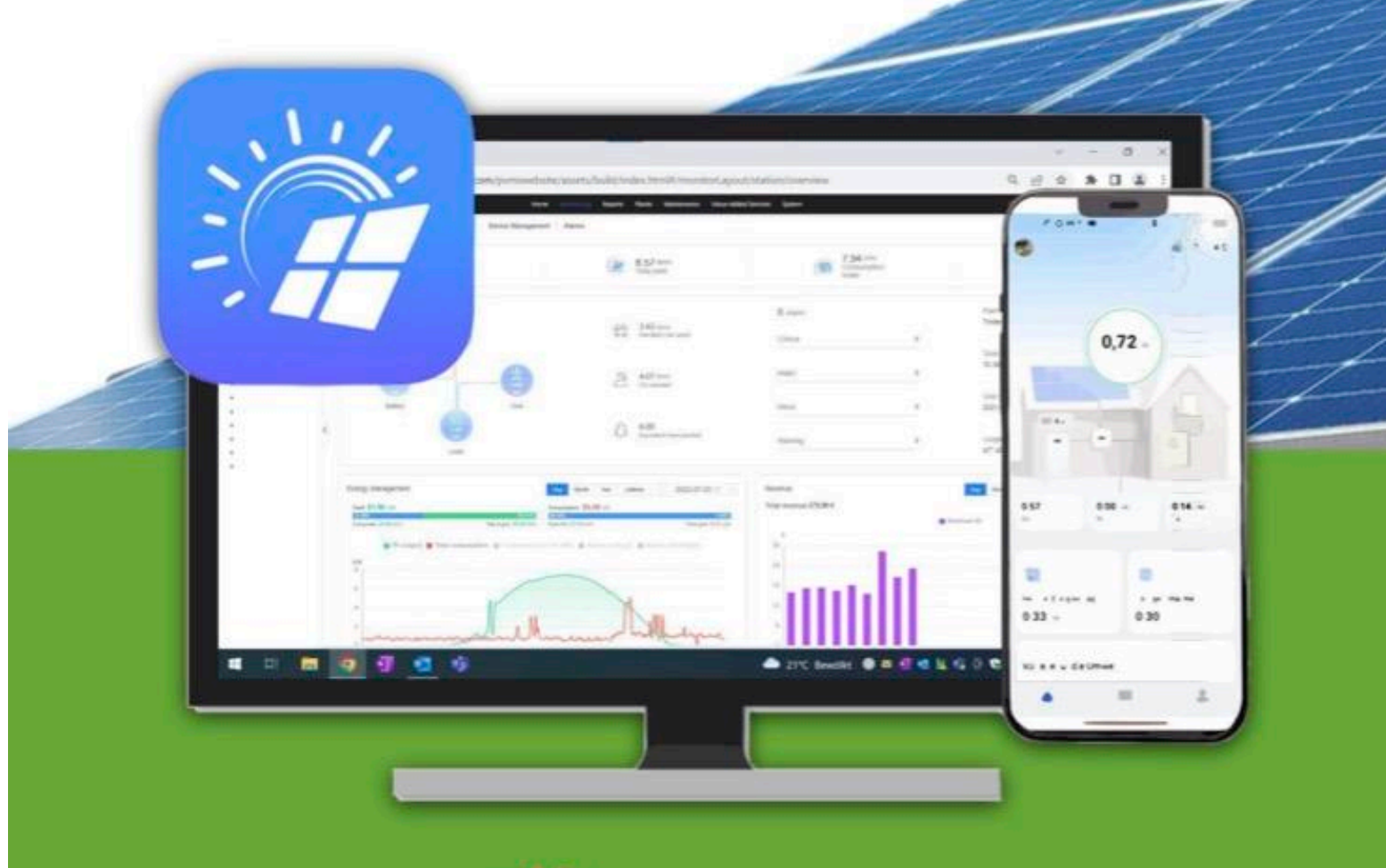

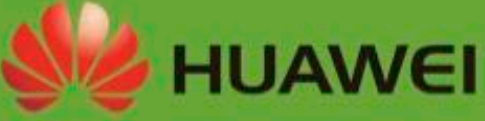

## 1. AppGallery

- Ako prvý krok je potrebné si stiahnuť z Googlu aplikáciu AppGallery (aplikácia od Huawei), link na stiahnutie:
- https://appgallery.huawei.com/ Featured

### 2. FusionSolar

- Po nainštalovaní AppGallery je potrebné si stiahnuť aplikáciu FusionSolar Alebo priamo cez tento link si dokážete FusionSolar stiahnuť priamo:
- https://eu5.fusionsolar.huawei.com
   /pvmswebsite/app.html

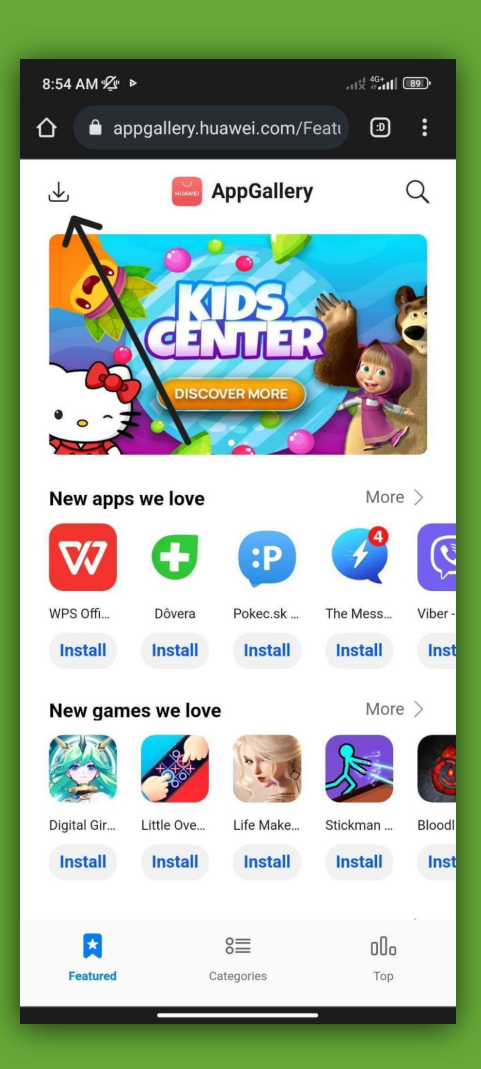

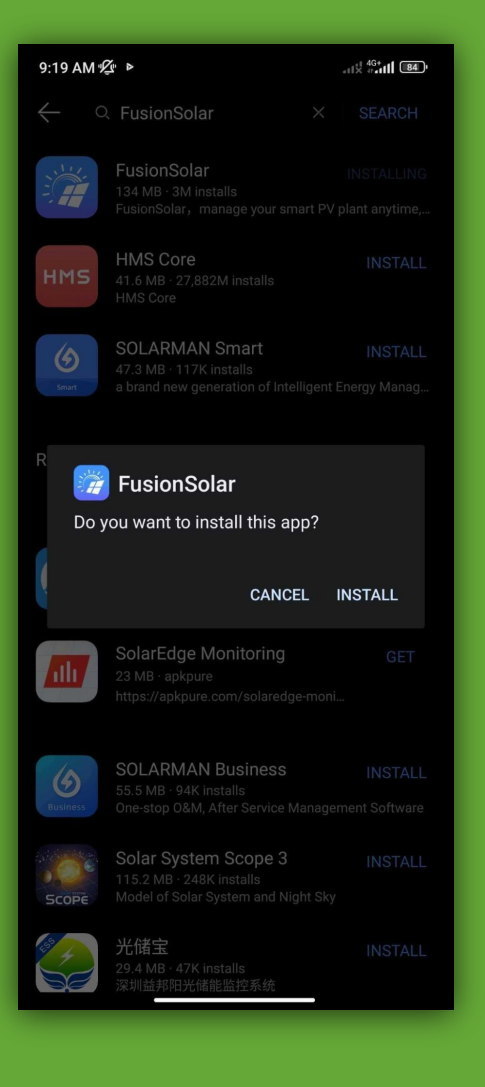

## 3. Prihlásenie

- Následne je potrebné sa prihlásiť do FusionSolar.
- Prihlasujete sa cez Vašu mailovú adresu.
- Na mail Vám príde pozvánka do FusionSolar aplikácie kde nájdete prvé heslo na prihlásenie, po prihlásení Vás aplikácia požiada o nastavenie hesla aké budete chcieť používať. Nezabudnite si ho niekde zapísať aby sa nemuselo opätovne resetovať.
- Platnosť pozvánky je 7 dní potom bude deaktivovaná a bude potrebné volať na technickú podporu priamo ku nám do ECOproduktu aby sme Vám to opätovne aktivovali!

## 4. Prvé kroky

Po prihlásení sa Vám zobrazí takáto obrazovka:

#### Vysvetlenie:

- 1. Dnešná vyrobená energia
- 2. Úspora peňazí za dnešný deň
- 3. Ukazovateľ počtu energie akou sa batéria vybíja alebo nabíja
- 4. Ak máte kladné číslo znamená to koľko energie ťaháte z distribučnej siete, záporné číslo znamená koľko energie posielate do distribučnej siete
- 5. Aktuálna spotreba domácnosti
- 6. Percentuálne nabitie batérie
- 7. Aktuálna výroba energie z panelov

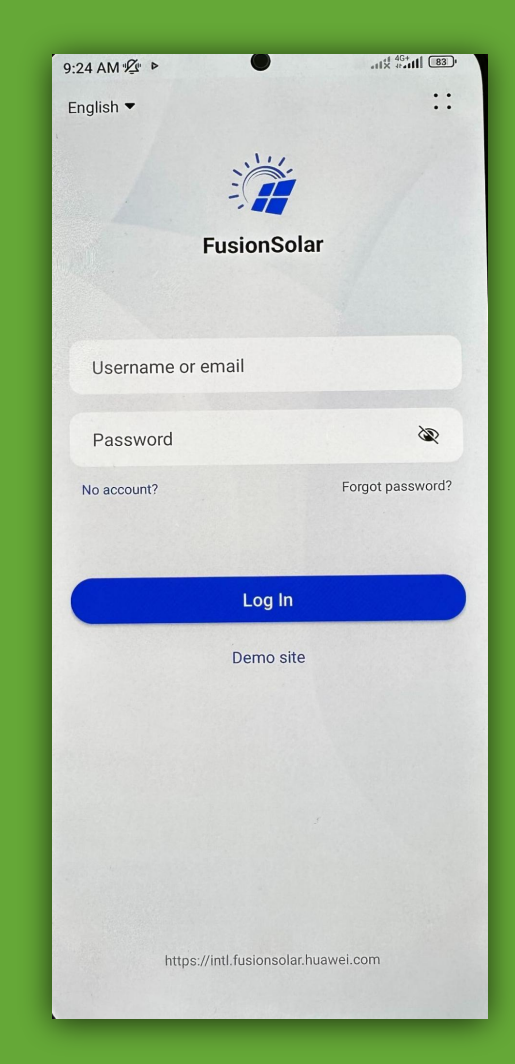

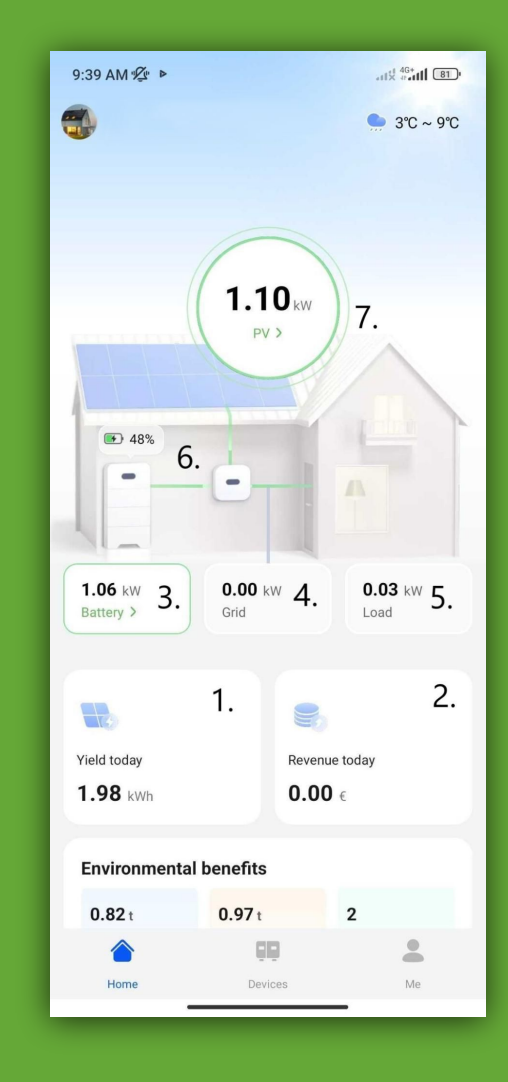

## 5. Zariadenia

 V kolonke devices môžete vidieť
 Vaše zariadenia ktoré sú pripojené k Vašej elektrárni.

#### 6. Inverter

 Po kliknutí na Inverter sa Vám zobrazí okno kde si viete pozrieť: základné informácie o meniči, historické informácie vrátane grafov ktoré si viete prispôsobiť podľa toho čo potrebujete a informácie v reálnom čase.

| 42 AM "⊈" ►            |        |              |
|------------------------|--------|--------------|
| - Inverter             |        | ::           |
| Device name            |        | Inverter-1   |
| Device type            |        | Inverter     |
| Plant name             |        |              |
| SN                     | ŀ      | IV2220080871 |
| Device replacement rec | ord    | -            |
| Plant address          |        |              |
| Model                  | SUN    | 2000-5KTL-M1 |
| Software version       | V100R0 | 01C00SPC153  |
|                        |        |              |
|                        |        |              |
|                        |        |              |
|                        |        |              |
|                        |        |              |
|                        |        |              |
|                        |        |              |
| 6                      |        |              |

| 9:41 AM 🕸 🕨           | داا <sup>⊀ا 46+</sup><br>۲۰۰ <b>۱۱۱ (80)</b> ۱ |                   |
|-----------------------|------------------------------------------------|-------------------|
| $\leftarrow$ Inverter |                                                | ::                |
| DC Input              |                                                |                   |
| String                | Input voltage (V)                              | Input current (A) |
| PV1                   | 311.2                                          | 2.16              |
| PV2                   | 300.6                                          | 1.90              |
| AC Output             |                                                |                   |
|                       | Grid voltage(V)                                | Grid current(A)   |
| А                     | 247.2 V                                        | 0.168 A           |
| В                     | 246.4 V                                        | 0.151 A           |
| с                     | 246.8 V                                        | 0.180 A           |
| Inverter status       |                                                | Grid connected    |
| Yield today           |                                                | 1.05 kWh          |
| Total yield           |                                                | 2,202.23 kWh      |
| Active power          |                                                | 0.040 kW          |
| Reactive power        |                                                | -0.001 kvar       |
| Real-Time info        | (I)<br>Historical info                         | Basic info        |

| 9:40 AM 🕸 🕨                 |                | att× #attl 8 |
|-----------------------------|----------------|--------------|
| Device                      |                |              |
| Dongle-1                    |                | Running      |
| Plant name                  |                |              |
| SN                          | HV2220003700   |              |
| Device type                 | Dongle         |              |
| Warranty Expiration<br>Date | -/-/-          |              |
| Inverter-1                  |                | Running      |
| Plant name                  |                |              |
| SN                          | HV2220080871   |              |
| Device type                 | Inverter       |              |
| Inverter status             | Grid connected |              |
| Active power                | 0.040 kW       |              |
| Yield today                 | 1.05 kWh       |              |
| Warranty Expiration<br>Date | 11/11/2032     |              |
| Connected devices           |                | )            |
|                             |                | •            |
|                             |                |              |

| 42 AM 💯 🕨                                                                         | al 🕺 46+                 |  |
|-----------------------------------------------------------------------------------|--------------------------|--|
| - Inverter                                                                        | :                        |  |
| Signal type                                                                       | Power (kW)               |  |
| Signal point                                                                      | Selected: 2              |  |
| Date                                                                              | 18/05/2023               |  |
| KW 2<br>1<br>1<br>0<br>1<br>-1<br>-2<br>-3<br>00:00 02:45 05:30 08:15 11:00 13:45 | 5 16:30 19:15 22:00      |  |
| Cirrol turo                                                                       |                          |  |
| Signal point                                                                      |                          |  |
| Date                                                                              | 18/05/2023               |  |
| Date Real-Time info                                                               | 18/05/2023<br>Easic info |  |

## 7. Môj účet

 Po kliknutí na kolonku "Me" sa Vám zobrazí okno so základnými údajmi ohľadom vášho účtu. Viete si tu nastaviť (Plant management) názov elektrárne,adresu a ostatné údaje.

#### 8. Wifi sieť

- Ak ste zmenili v domácnosti Wifi router, musíte menič pripojiť k novej Wifi sieti. Toto sa dá v kolonke "Me" v odstavci Commission Device nasledovne:
- Zvolíme možnosť PV Product
- Klikneme na tretiu ikonu z ľava hore(obrázok meniča)

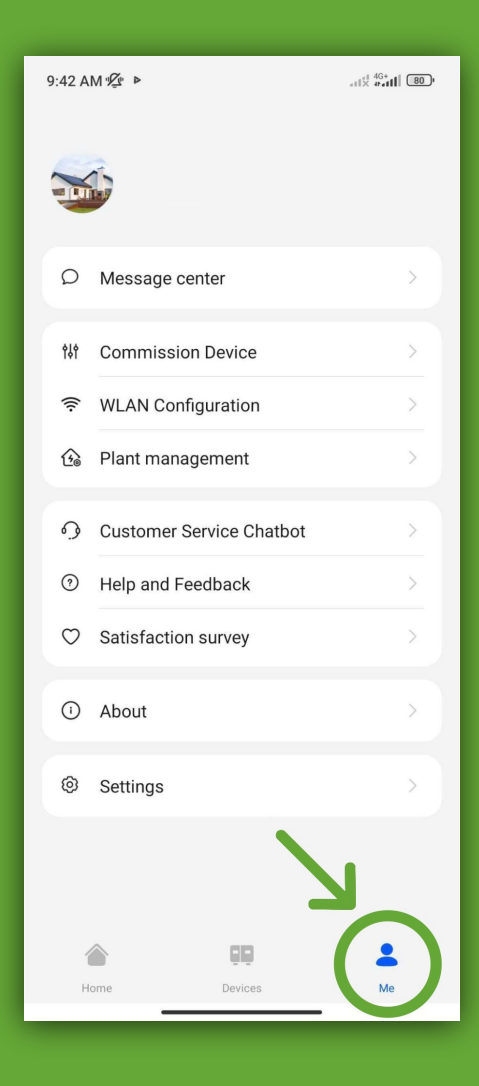

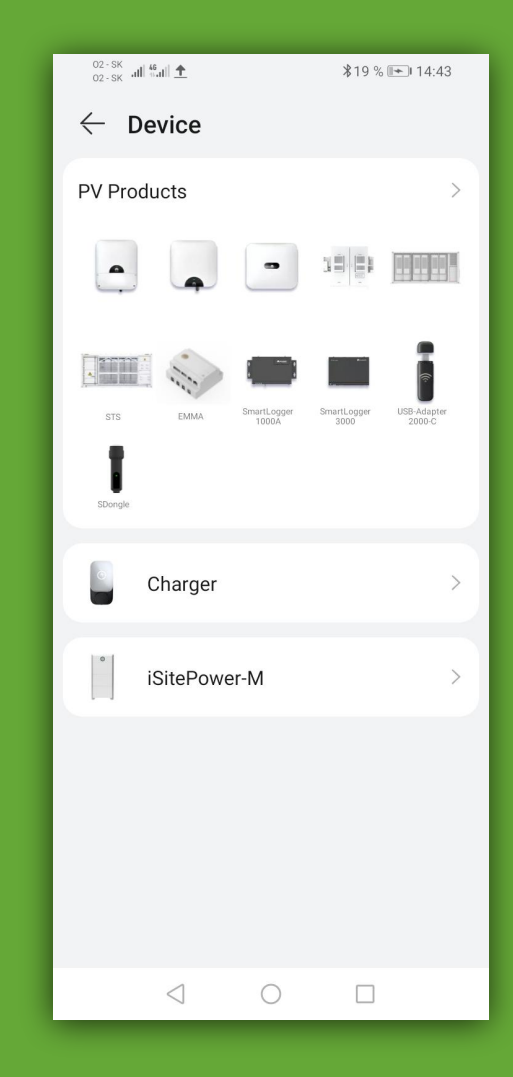

### 9. Načítanie QR kódu

 Načítame QR Kód meniča umiestnený na pravej strane, pripojíme sa na wifi meniča SUN2000xxx-xxxx

#### 10. Nastavenia

 Po pripojení k meniču cez QR kód sa zobrazí ponuka nastavení, kde zvolíme možnosť settings.

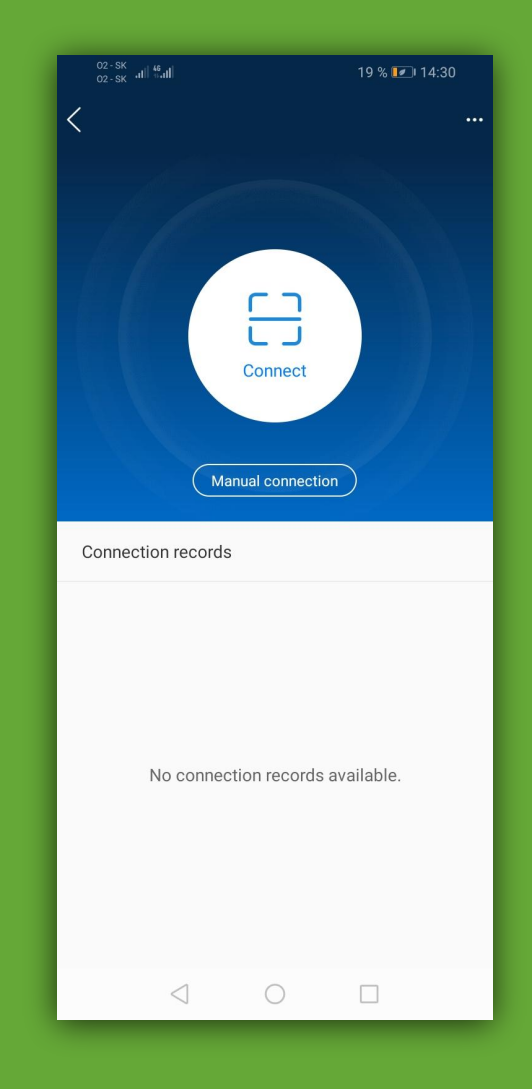

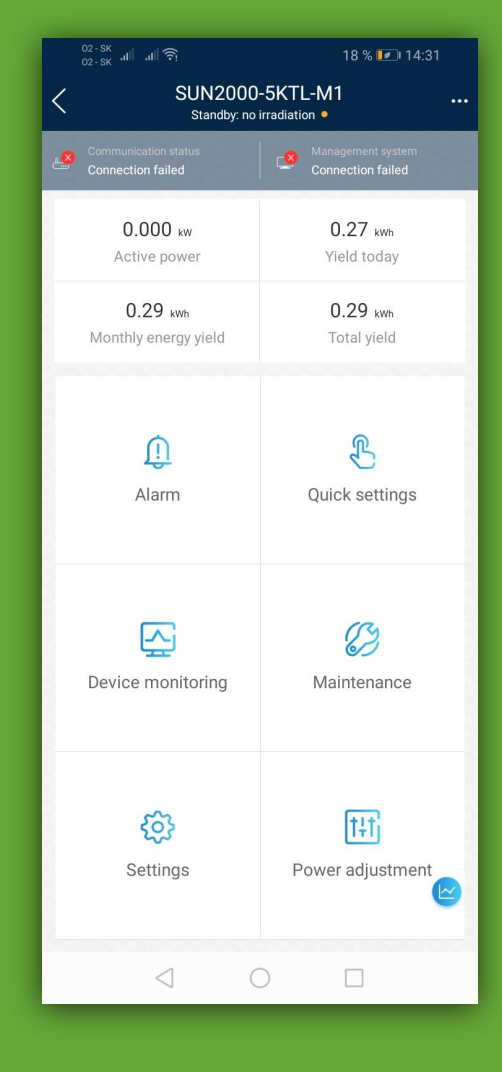

# 11. Communication configuration

 Po otvorení nastavení sa zobrazí ponuka, kde zvolíme nastavenia Communication configuration.

### **12. WLAN pripojenie**

- Ďalej pokračujeme možnosťou Router connection setting.
- V poslednom kroku zvolíme
   WLAN connection, zadáte Vašu domácu Wifi a potvrdíte heslo domácej Wifi siete.

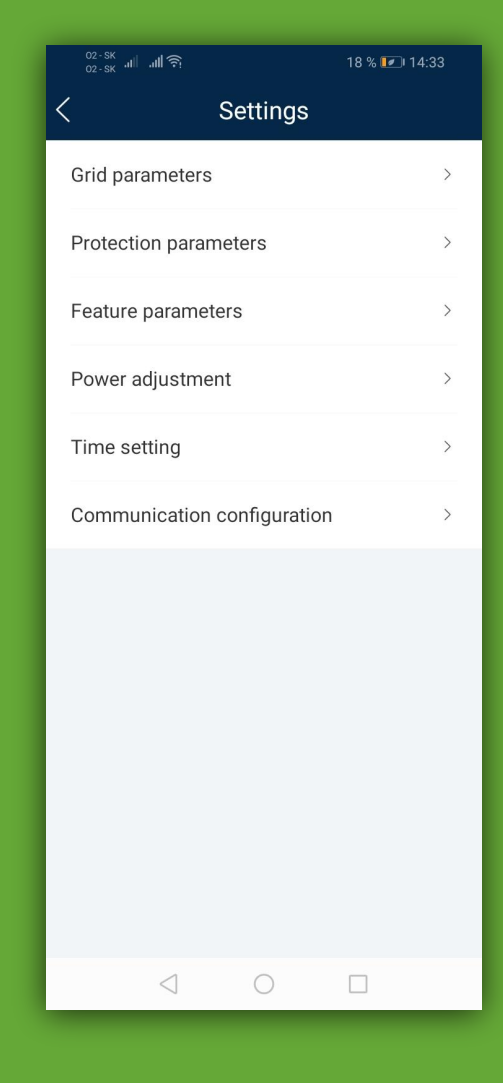

| 02-sk .⊪⊫. <b>⊪</b> !                            | 18 % 💌 14:33 |  |
|--------------------------------------------------|--------------|--|
|                                                  |              |  |
|                                                  | ,<br>,       |  |
| Inverter WLAN Settings                           | /            |  |
| Router connection settings                       | >            |  |
| RS485_1                                          | >            |  |
| Management system setting                        | s >          |  |
| Dongle parameter settings                        | >            |  |
| Parallel system communicat<br>parameter settings | ion >        |  |
|                                                  |              |  |
|                                                  |              |  |
|                                                  |              |  |
|                                                  |              |  |
|                                                  |              |  |
|                                                  |              |  |
|                                                  |              |  |
|                                                  |              |  |